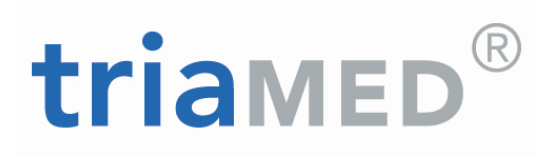

# triaMED Handbuch triaMED KG – triaMEDIndex aktualisieren

11.04.2017

Swisscom Health AG Worbstrasse 201 – CH-3073 Gümligen Telefon +41 58 851 24 00 · Fax +41 58 851 24 10 www.triamed.ch

Zweigstelle triaMED Ostschweiz Users Friend GmbH · Poststrasse 32 · 8505 Pfyn Telefon +41 52 765 13 15 usersfriend@triamed.ch · www.triamed.ch

## Inhaltsverzeichnis

#### Inhaltsverzeichnis

1. triaMEDIndex aktualisieren

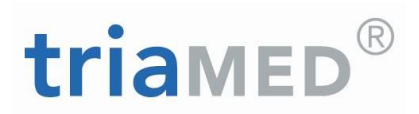

2

3

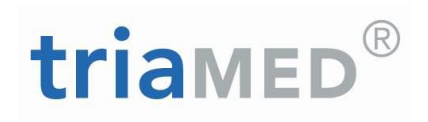

### 1. triaMEDIndex aktualisieren

Sie erhalten von HCI Solutions AG Abteilung Triamed regelmässig, ca. alle 14 triaMEDIndex aktualisieren Tage, die Information, dass ein neuer triaMEDIndex zur Verfügung steht und von Ihnen aktualisiert werden kann. Voraussetzung ist ein gültiger Datenlieferungsvertrag \_triaMEDIndex Basic (Medikamentenpreise) oder \_triaMEDIndex Professional (Medikamentenpreise, Interaktionen, Kompendium) Starten Sie triaMED. Sind Sie nicht sicher, welchen Stand Sie installiert haben, fahren Sie mit der Maus im Menü "Extras" über das Icon "triaMEDIndex aktualisieren". Im Tooltipptext wird Ihnen dann das letzte Aktualisierungsdatum angezeigt: TriaMed (MA/ 😫 😺 💺 🗉 🖸 🔯 👯 🌱 æ 1 Home **Favoriten** ¥ Extras **6** Letztes Aktualisierungsdatum anzeigen Konfiguration TriaMedIndex Stammdaten Stammdaten Sperrungen Hilfe lassen aufheben Aktualisieren importieren aktualisieren Tools 🖺 Neu alisieren Heute 1 Tag 7 BAS TriaMedIndex Aktualisieren Startet die Aktualisierung TriaMedIndex Lab 📆 Datum auswäl Letzte Aktualisierung: 15.04.2014 Mittwo Mai 2014 MDMDF S S 18 28 29 30 1 2 3 4 19 5 6 7 8 9 10 11 10:30 20 12 13 14 15 16 17 18 Zur Aktualisierung wählen Sie im Menü "Extras" "triaMEDIndex aktualisieren" durch Anklicken:

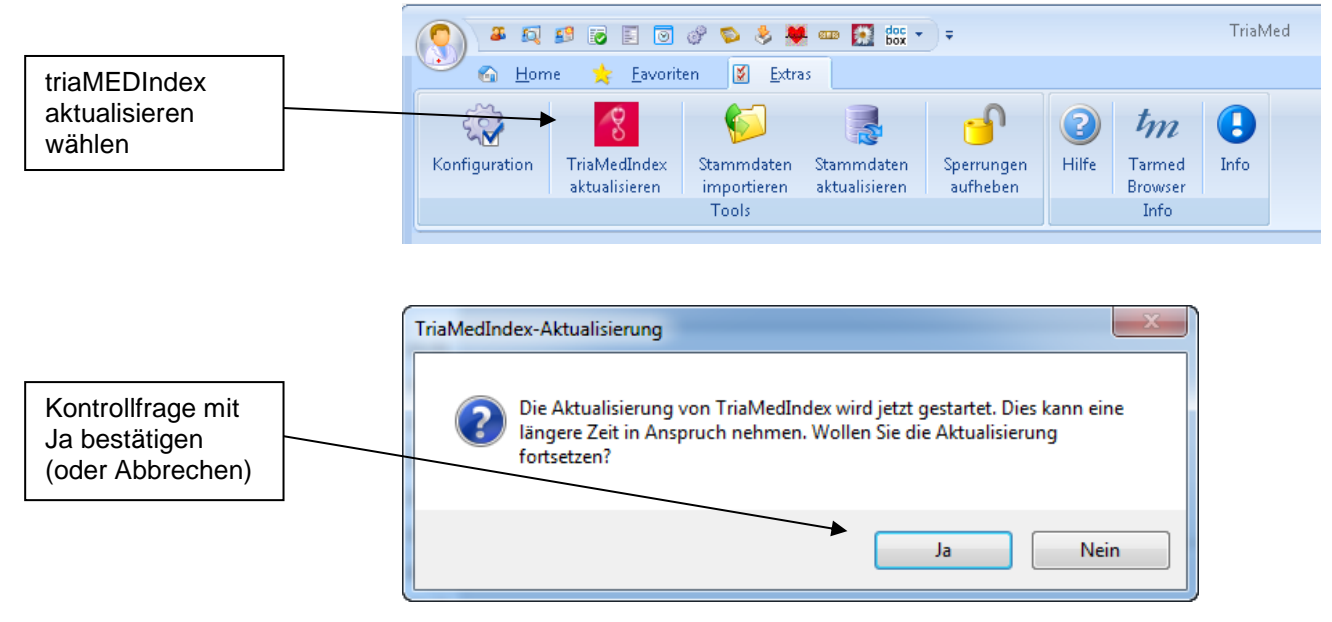

# triamed®

Sie erhalten folgende Ausführungsbestätigung

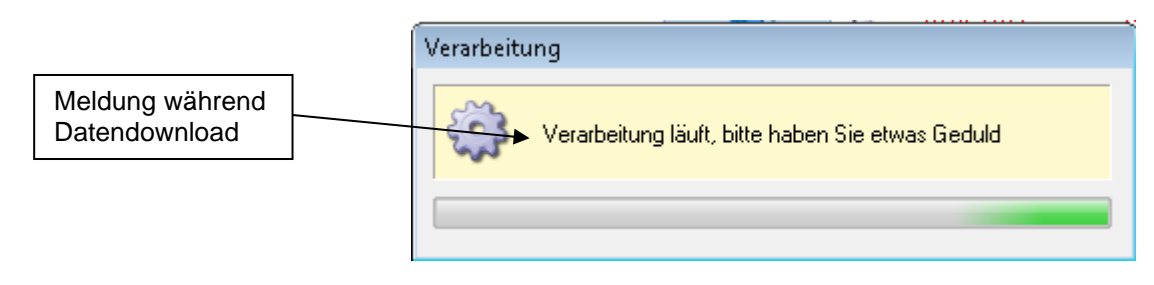

Wenn untenstehendes Fenster zur Aktualisierung Ihrer Apotheke erscheint, dies bitte mit OK bestätigen

|                                                             | 📕 Stammdaten aktualisieren                                                                                                   | × |
|-------------------------------------------------------------|----------------------------------------------------------------------------------------------------|---|
| Kontrollfrage<br>mit OK bestä-<br>tigen (oder<br>Abbrechen) | Apotheke<br>Analysenliste (316)<br>Analysenliste (317)<br>Kantonale Ortho Tarif<br>Migel Liste<br>OKP<br><u>OK</u> Abbrechen | • |

Sie erhalten folgende Ausführungsbestätigung

| 22% Apotheke aktualisieren |  |
|----------------------------|--|
| Aktualisiere Daten         |  |
| 22%                        |  |
| Abbrechen                  |  |

Nach dem Einlesen erscheint ein Fenster, welches anzeigt, wie viele Medikamente mutiert wurden und wie viele nicht mutiert werden konnten.

|                                  | Stammdaten aktualisieren - Zu | usammenfassung |               |                     | X                   |
|----------------------------------|-------------------------------|----------------|---------------|---------------------|---------------------|
|                                  | Aktualisierung<br>Galdat      |                | Gesamt<br>390 | Aktualisiert<br>2 💽 | Fehlerhaft<br>124 🞑 |
| Protokolle mit<br>Lupe abfragbar |                               |                |               |                     |                     |
|                                  |                               |                |               |                     | Schliessen          |

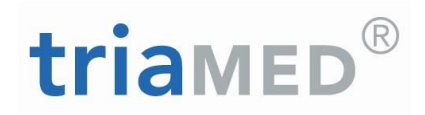

**Gesamt** = Total aller Artikel in der Apotheke

**Aktualisiert** = Total aller Artikel welche in der Apotheke mutiert wurden **Fehlerhaft** = Total aller Artikel welche in der Apotheke nicht mutiert wurden

Durch einen Klick auf die Lupe wird das entsprechende Protokoll angezeigt

| ) Vorschau   | - 1                   | and a longer of                     | front in females |                          |
|--------------|-----------------------|-------------------------------------|------------------|--------------------------|
| 4 4 >        | 🕨 📑 🗙 🎒 Druck         | en 📙 PDF Export 🖂 PDF sende         | n 🖄 🎎 🔚 👫 Zoom 🕶 |                          |
| Hauptbericht |                       |                                     |                  |                          |
|              |                       |                                     |                  |                          |
|              |                       |                                     | Tria             | Stammdaten aktualisieren |
|              | Dr. med. Muster Andre | as                                  | Med              | Mutationsprotokoll       |
|              | Apotheke              |                                     |                  |                          |
|              | Pharmacode/Artikel-Nr | Bezeichnung<br>Mutiert              | Wert Alt         | Gültig Ab<br>Wert Neu    |
|              | Apotheke / 4xx - M    | uster Andreas                       |                  |                          |
|              | 2131060               | TRAMADOL MEPHA Supp 10 Stk<br>Preis | 8.35             | 01.05.2014<br>7.40       |

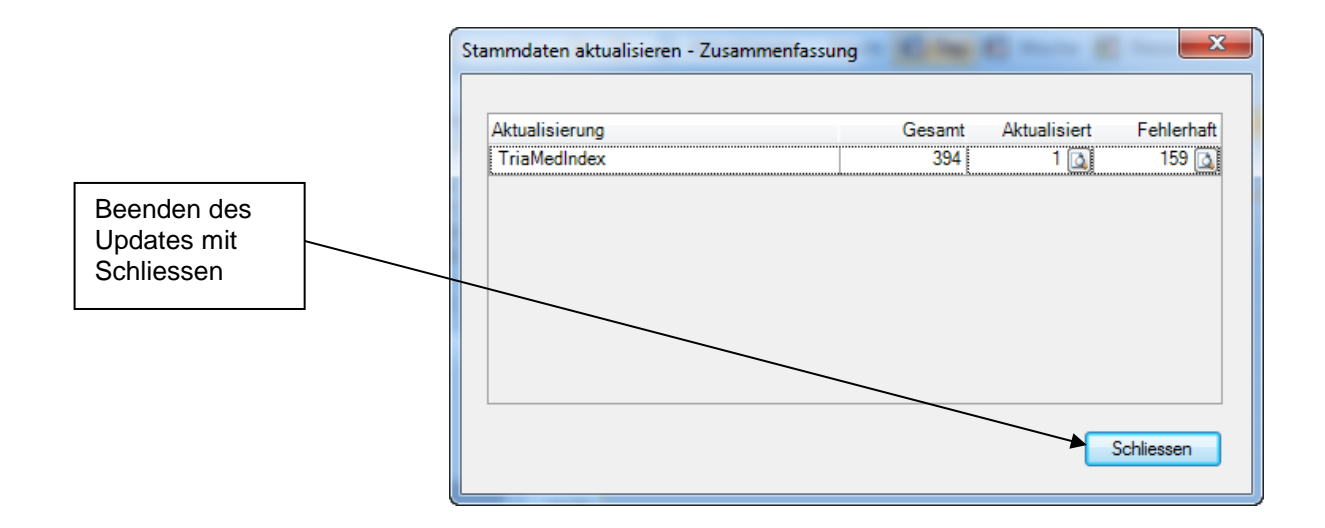

#### Hinweis:

Diese Schritte müssen bei allen Mandanten durchgeführt werden. Dazu muss der entsprechende Mandant angemeldet werden und im Menü "Extras" "triaMEDIndex aktualisieren" angeklickt werden.